# Número do pedido do cliente no item

- 1.0 Objetivo
- 2.0 Configuração de parâmetro
- 3.0 Como será apresentado no aplicativo
- 4.0 Como informar número do item no Pedido

### Produto: maxPedido

### 1.0 Objetivo

1.1 Seja mostrado número do pedido do cliente em cada item para que ele possa ter essa informação no XML da nota e consiga realizar a importação no ERP de forma correta.

### 2.0 Configuração de parâmetro

2.1 Na Central de configurações do maxPedido no menu lateral na aba Configurações >> Parâmetros, busque pelo parâmetro EXIBIR\_NUM\_PED\_CLI\_ITEM ao ser habilitado apresentar campo para informar o número do pedido na tela de negociação do item no aplicativo.

| Cardquenções                                                       |      | Cloris: Miolma Satemas<br>Davinis:          |                           |                 | Ambierte:<br>Vende | 90<br>G                        |
|--------------------------------------------------------------------|------|---------------------------------------------|---------------------------|-----------------|--------------------|--------------------------------|
|                                                                    |      | Parâmetros do Sistema 🛛 🙊 - Conto           |                           |                 |                    |                                |
| 02 Principal                                                       |      |                                             |                           |                 |                    |                                |
| Cadattos                                                           |      | 7 Fitros avançados                          |                           |                 |                    | 100                            |
| Intelipéncia de     Negócio                                        |      |                                             |                           |                 |                    |                                |
| ,O Consultas                                                       |      | EKBN, NUM, PED, CU, FEM                     | Categoria                 | • Tpp           |                    | -                              |
| © Configurações                                                    |      |                                             | S. Perspilan              | ⊘ Limper compos |                    |                                |
| & Configurações                                                    |      |                                             |                           |                 |                    |                                |
| <ul> <li>Desbloquelos</li> <li>Categoria de parlámetros</li> </ul> |      | II Paràmetros                               |                           |                 |                    |                                |
| Parlemetros     Parlemetros da jorn     de trabalho                | a:3a | Thio                                        | Norre de parlimetro       | Cetogoria       | Tipo Notor         | Apten                          |
| (E) Mensagem circular                                              |      | Exibir o campo de número de pedido do clier | N DIDR, NUM, PED_CLI, TEM | APLICATIVO      | O Sim              | es és es                       |
| Campos customios                                                   | dos  |                                             |                           |                 |                    |                                |
| O Demis                                                            |      |                                             |                           |                 |                    |                                |
| O Relatorias                                                       |      |                                             |                           |                 |                    |                                |
|                                                                    |      |                                             |                           |                 | Ø Criari           | astegoria 🛛 🗄 Criar parlemetro |

Caso o parâmetro não seja localizado clique em **Criar parâmetro**, saiba: Como criar parâmetros no maxPedido - Base de Conhecimento MáximaTech - Base de Conhecimento MáximaTech (maximatech. com.br)

## 3.0 Como será apresentado no aplicativo

3.1 Na aba clientes ao selecionar um cliente >> iniciar novo pedido >> na aba tabela ao selecionar um produto na tela de negociação do mesmo está disponível o campo informando o número do pedido.

|                                                                                                    |   | 0.10 | 12.35                                  | - 1           |                                                                                                    |              | e 24 | ****                                                                            |                                                                     |             | • 152   |
|----------------------------------------------------------------------------------------------------|---|------|----------------------------------------|---------------|----------------------------------------------------------------------------------------------------|--------------|------|---------------------------------------------------------------------------------|---------------------------------------------------------------------|-------------|---------|
| <sup>V</sup> maxPedido                                                                                                    | • |      | ÷                                      |               |                                                                                                    |              |      | ← Cliente                                                                       |                                                                     | + Novs ped  | de .    |
|                                                                                                    |   |      |                                        | 1             | NTO - AMERICANAS S.A.                                                                                                    |              | ~    | INF CADACTRANS ENDERECO                                                         | . coati                                                             | 705 N       | P. COME |
| C Atualizer nen                                                                                                    |   |      | Rome-<br>Coloris<br>Barrow<br>Exchange | 100           | TT - LEAK-OF DENNEMBER<br>DE JANERO<br>1900<br>- Alban DO GENTELA                                                                                                    |              | ¢    | Detailes<br>Cidige a same facturia                                              |                                                                     |             | ۲       |
| N/A                                                                                                    |   |      | Colored<br>Renner<br>Colored<br>Renner | 1 m           | NT9 - APERCANAS S.A.<br>Immi UDAIA HERITCANES LJ IEMI - SAC DOS SARDES<br>III - SALA (§ SONATIONIDATIS<br>III - SALA (§ SONATIONIDATIS<br>III - SALA (§ SONATIONIDATIS<br>III - SALA (§ SONATIONIDATIS<br>IIII - SALA (§ SONATIONIDATIS)<br>IIII - SALA (§ SONATIONIDATIS)<br>IIII - SALA (§ SONATIONIDATIS)<br>IIII - SALA (§ SONATIONIDATIS)<br>IIII - SALA (§ SONATIONIDATIS)<br>IIII - SALA (§ SONATIONIDATIS)<br>IIIII - SALA (§ SONATIONIDATIS)<br>IIIII - SALA (§ SONATIONIDATIS)<br>IIIII - SALA (§ SONATIONIDATIS)<br>IIIII - SALA (§ SONATIONIDATIS)<br>IIIII - SALA (§ SONATIONIDATIS)<br>IIIII - SALA (§ SONATIONIDATIS)<br>IIIII - SALA (§ SONATIONIDATIS)<br>IIIII - SALA (§ SONATIONIDATIS)<br>IIIII - SALA (§ SONATIONIDATIS)<br>IIIII - SALA (§ SONATIONIDATIS)<br>IIIII - SALA (§ SONATIONIDATIS)<br>IIIII - SALA (§ SONATIONIDATIS)<br>IIIIII - SALA (§ SONATIONIDATIS)<br>IIIII - SALA (§ SONATIONIDATIS)<br>IIIII - SALA (§ SONATIONIDATIS)<br>IIIIII - SALA (§ SONATIONIDATIS)<br>IIIII - SALA (§ SONATIONIDATIS)<br>IIIII - SALA (§ SONATIONIDATIS)<br>IIIII - SALA (§ SONATIONIDATIS)<br>IIIII - SALA (§ SONATIS)<br>IIIII - SALA (§ SONAT                                                                                                    | 11 N.Y       | č    | AURISONOS<br>ACTESSONOS<br>AURIDO<br>CRE es CARU                                | Inco. extended                                                      |             |         |
| 22. Clientes                                                                                                    |   | _    | Control<br>Control<br>Control          | Ter<br>State  | KTE-AMERICANAS S.A.<br>Innii COMA HERICANAS J. SELI- COMIADO DE CASCAS<br>TI-SIALE EXTRATIONIS<br>DE AMERICA<br>MILATURA<br>IN SATURA<br>DE AMARINA UMBARIN                                                                                                    | 1 ×*         | č    | 67 - MANAUS<br>Prenoito                                                         |                                                                     | Σ vermenne) | •       |
| V / 286<br>charter periferates                                                                                                    |   |      | Coloris<br>Reverse                     | -             | NEI-AMERICANAS S.A.<br>USAS IMPROVING LI SERI-MISUEL CONTO<br>TI: SILA EL EDINATIONNES<br>DI LANERIO<br>10                                                                                                    | 11 N.M       | č    | Broyanis<br>(* Chernadas<br>Linetar escultas<br>15300,00<br>Coldita do clientos | Simples Nocione<br>Nile<br>Coldite days<br>RSI00,00<br>Contribuieta | 0           |         |
| Particles and make and make and ma<br>Make and make and ma |   |      | Apro-<br>Calab<br>Extra                | 1.0           | MINUTE CONTO<br>MINUTE CONTRACTORS S.A.<br>MINUTE CONTRACTORS - LA SERVICE<br>TI - SANA (CONTRACTORS - LA SERVICE)<br>TI - SANA (CONTRACTORS)<br>HINDO<br>LINES<br>LINES | 11 MW        | ž    | NSLAD<br>Proce de pogemente<br>300 DAS<br>Eclatores<br>BOLETO AUTOMÁTICO        | Sm.                                                                 |             |         |
| contrales previews white<br>P Henogen circular<br>Trajes aqui parover suo menugen circular                                                                                                    |   |      | (A)<br>Apres-<br>Calada<br>Barre       | 1<br>1<br>200 | 1910 - MERICANN S.A.<br>Innin JOJAG HYBRONIKI - LJ SOR BUGUEDE CARRIS<br>11 - JAAL (E ODMETHENING<br>12 - JAAL (E ODMETHENING<br>12 -                                                                                                    | <u>n</u> *** | č    | Outree<br>Increa de atilidade<br>CODI - RAMO DE ATIMIDADE                       |                                                                     |             | •       |
| 🕐 Produtos<br>O<br>Produtos positivados no selo                                                                                                    |   |      |                                        |               | IN DEPENDENT LET IN THE DE MOLA BROCA<br>SPEE - MERICANAS S.<br>Intel Constanting Constant - La Da Michellio MADURA<br>17. va a la mesantantina<br>200 Clantes, S Bioqueodes                                                                                                    | ±            | ×    | Cisaifuajdo<br>A<br>Prócince visites<br>Não existan vísitos agendados           | Cliente VP<br>D                                                     |             | 0       |

### Artigos Relacionados

- Número do pedido do cliente no item
- Como cadastrar clientes pelo aplicativo do maxPedido
- como trabalhar com Períodos de vendas no Aplicativo do maxPedido
- Como inserir Pré Pedido no App do maxPedido
- Como acompanhar o desempenho da equipe pelo aplicativo maxGestão ?

| ← Produto                |                                   |                       |
|--------------------------|-----------------------------------|-----------------------|
| 101<br>COD.: 10          | I - EMB. CB                       | + Infos.              |
|                          | Estoque: 368,33                   |                       |
| Embalagem                | Filial retira                     |                       |
| COM 24                   | ▼ FILIAL A6                       |                       |
| Quantidade               | Desconto                          |                       |
| 1.0                      | 0.00                              |                       |
| Valor                    | VI Total:                         |                       |
| 2328.00                  | 97.00                             |                       |
| CC Valor/%<br>0.00/-0.00 | CX. Unit/Total<br>97.00 / 2328.00 | Preço Tabela<br>97.00 |
|                          |                                   | Preço S. Mov.         |
|                          |                                   |                       |
| 25.47%                   | 97.00                             |                       |
|                          | Item Bonificado                   |                       |
| Núm. Ped. Cliente        |                                   |                       |
|                          |                                   |                       |
| -                        |                                   |                       |
| 1                        |                                   |                       |
|                          |                                   |                       |
|                          |                                   |                       |
|                          |                                   |                       |
|                          |                                   |                       |
|                          |                                   |                       |
|                          |                                   |                       |

#### Voltar

ß

### 4.0 Como informar número do item no Pedido

4.1 Ainda na Central de configurações do maxPedido no menu lateral na aba Configurações >> Parâmetros, busque pelo parâmetro EXIBIR\_NUM\_ITEM\_PED que ao ser habilitado através do ícone

em ações, exibirá o campo número item Pedido no aplicativo.

| Configuraçãos 📑                                                                | Cloric Misino Sistema<br>Usuiris 470 - madra Supervisoriateda |                                                            |                                   | Ambiente Maaima I<br>Tiera | IBCP (Dev) & G                          |
|--------------------------------------------------------------------------------|---------------------------------------------------------------|------------------------------------------------------------|-----------------------------------|----------------------------|-----------------------------------------|
| Principal                                                                      | Parâmetros do Sistema                                         | <ul> <li>Configurações - Parlametros do sistema</li> </ul> |                                   |                            |                                         |
| Cadastros                                                                      | ♀ Filtros avançados                                           |                                                            | Editar valor do parli             | metro                      |                                         |
| Negócio     Negócio     Consultas                                              | The EXBR. N.M. (TON, PED                                      | Categoria                                                  |                                   | rev.HD                     |                                         |
| Configurações -                                                                | -                                                             | ,D Pesquise                                                | <ul> <li>Umper composi</li> </ul> |                            |                                         |
| <ul> <li>Configurações</li> <li>Destiloquelos</li> <li>Categoria-de</li> </ul> | II Parámetros                                                 |                                                            |                                   |                            | Salar Conceir                           |
| Parlimetros                                                                    | 254                                                           | Name do parlendro                                          | Categoria                         | Tipo Valor                 | Aples                                   |
| <ul> <li>Mensagers circular</li> </ul>                                         | EXER, NUM, TEM, PED                                           | DEBR, NUM, TEM, PED                                        | CONFIGURAÇÃO                      | 0 Sin                      |                                         |
| 3 Campos customizados<br>O Detras                                              |                                                               |                                                            | tions por                         | pigna <u>10 v</u> 111.081  | $ C  \longleftrightarrow \rightarrow 1$ |
| Balantirios                                                                    |                                                               |                                                            |                                   | 0.04                       | categoria 🛛 🗄 Criar parlimetro          |

4.2 Ao habilitar o parâmetro mencionado no acima ao selecionar o item na tela de negociação será apresentado o campo Número item Pedido, conforme comparação abaixo demonstrada.

| ← Prod            | uto          |               |                     | +              | Produto        |               | × • 2 1          |
|-------------------|--------------|---------------|---------------------|----------------|----------------|---------------|------------------|
|                   | D.: 1 - SO I | CMS 10% MA    | + Infos.<br>IS NADA |                | 1<br>COD.:1-SO | ICMS 10% MA   | + Info<br>S NADA |
|                   |              | Est           | toque: 3061         |                |                | Est           | oque: 3061       |
| mbalagem          |              | Filial retira |                     | Embo           | lagem          | Filial retira |                  |
| COM 1             | *            | FILIAL A6     |                     | COM            | vi 1 👻 👻       | FILIAL A6     |                  |
| Quantidade        |              | Desconto      |                     | Quan           | tidade         | Desconto      |                  |
| 1.0               |              | 0.00          |                     | 1.0            |                | 0.00          |                  |
| /alor             |              | VI Total:     |                     | Valor          |                | VI Total:     |                  |
| 97.00             |              | 97.00         |                     | 97.00          | )              | 97.00         |                  |
| CC Valor/%        | CX. Ur       | hit/Total     | Preço Tabela        | CC V           | alor/% CX.U    | Init/Total    | Preço Tabel      |
| 0.00/-0.00        | 97.007       | 2328.00       | Preco S. Mov        | 0.00/          | -0.00 97.00    | / 2328.00     | Preco S. Mos     |
|                   |              |               |                     |                |                | 1             | =                |
| 6Lucr.: Pi        | reço Unit    |               |                     | %Luci<br>36.77 | Preço Unit     | t i           |                  |
| Bonificado        | 97.00        |               |                     | Пв             | onificado      | - <b>X</b> -  |                  |
| lúm. Ped. Cliente |              |               |                     | Núm.           | Ped. Cliente   | Núm. Item P   | adido            |
|                   |              |               |                     |                |                |               |                  |
|                   |              |               |                     |                |                |               |                  |
| Pais e fill       | nos          | C0            |                     | ۲              | Pais e filhos  | Cor           |                  |
|                   |              |               | -                   |                |                |               | _                |
|                   |              | -             |                     |                |                | 0             | -                |

### Artigo revisado por Cleyton Santana

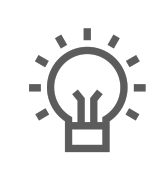

Não encontrou a solução que procurava?

Sugira um artigo

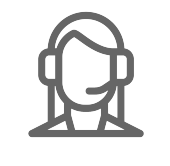

Ainda com dúvida? Abra um ticket